# PANDUAN PENGGUNAAN APLIKASI SISTEM INFORMASI LAYANAN PUSAT BAHASA

UNTUK CIVITAS AKADEMIKA UMSURABAYA (MAHASISWA, DOSEN DAN TENDIK)

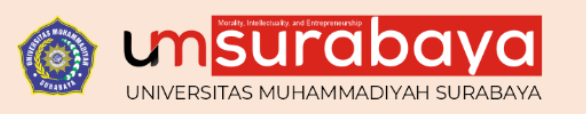

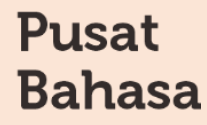

## MASUK AKUN PENDAFTARAN

- 1. Buka website Pusat Bahasa UMSurabaya : <u>https://layanan.pusba.um-surabaya.ac.id</u>
- 2. Klik tombol Masuk, Tidak diperbolehkan Register/Signup Akun Umum

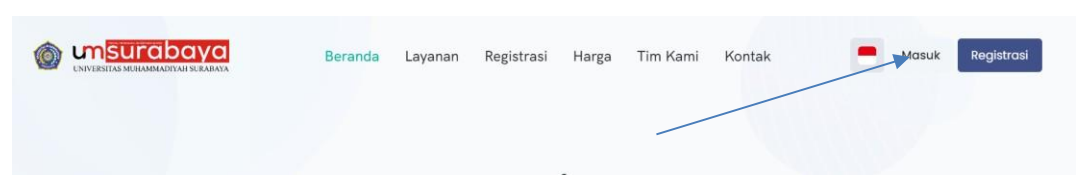

3. Isikan Nama Pengguna/Username dan Password Cybercampus Anda seperti pada gambar berikut:

| Nama Penggi   | una                               |
|---------------|-----------------------------------|
| 2019          |                                   |
| Kata Sandi    | Lupa kata sandi? Gunakan tautan n |
|               |                                   |
| Indat save    | 1?                                |
| Indat save    | 15                                |
| in gate out o |                                   |

4. Klik **Login/masuk** seperti pada tanda panah gambar di atas. Jika sudah berhasil login maka muncul dasbor

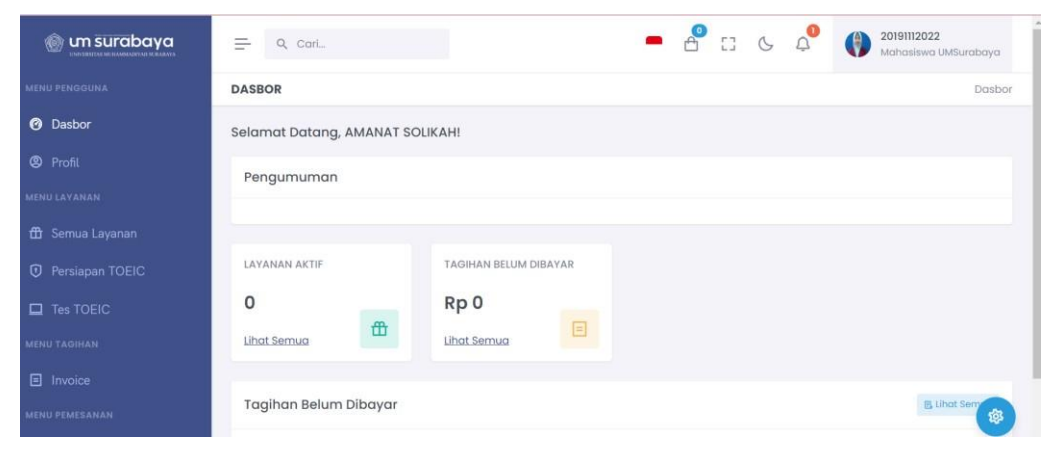

5. Di halaman Dashord ada notifikasi bawasaannya pendaftar di harapkan melengkapi profil terlebih dahulu

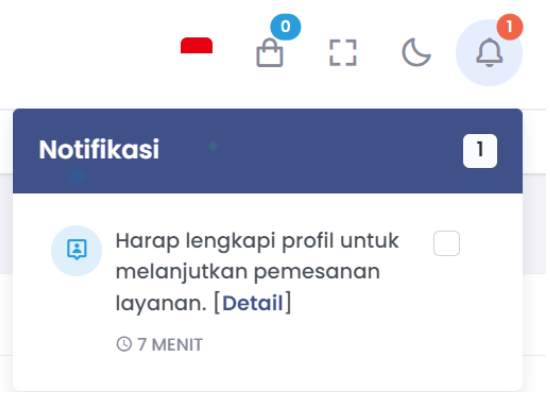

6. Proses registrasi akun pendaftaran sudah selesai, Anda hanya cukup melakukan proses ini sekali saja. Akun pendaftaran ini masih belum bisa digunakan untuk memilih jenis layanan, sebelum Anda melengkapi biodata pada menu **Profil.** 

# **MELENGKAPI PROFIL**

1. Silahkan di lengkapi Profil Anda pada menu profil seperti pada gambar berikut dengan cara klik menu profil setelah itu klik tombol **Sunting Profil** 

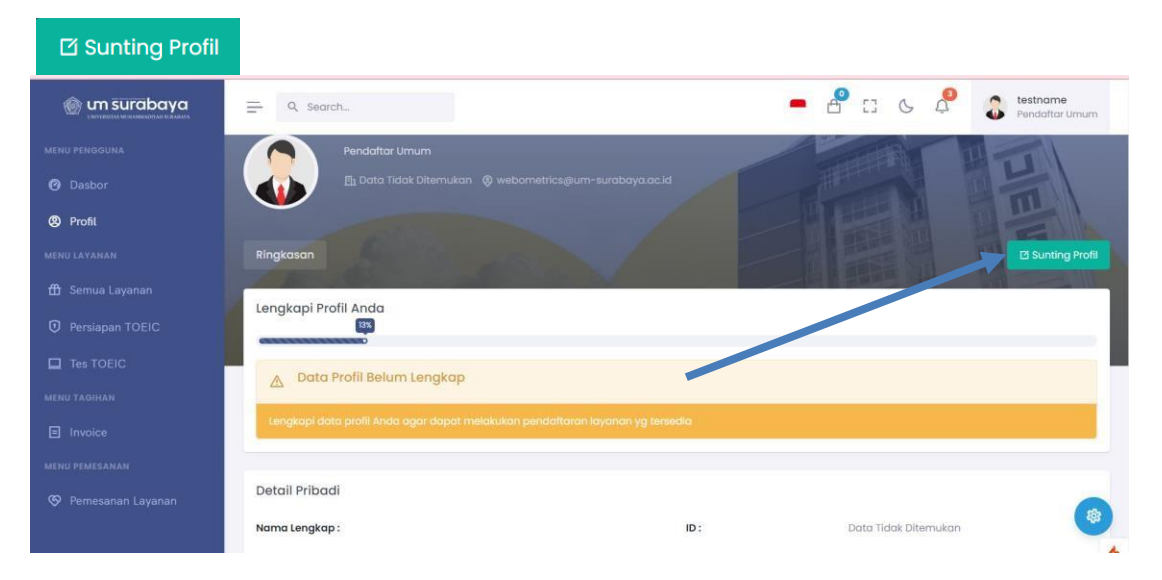

2. Lengkapi formulir profil Anda secara lengkap

|                      | Detail Pribadi Ganti Kata Sandi     | * Wajib Diis              |
|----------------------|-------------------------------------|---------------------------|
|                      | Nama Depan *                        | Nama Belakang             |
|                      | AMANAT SOLIKAH                      | Nama Belakang             |
| AMANAT SOUKAH        | Nama Pengguna *                     | Jenis Kelamin *           |
| Mahasiswa UMSurabaya | 201911                              | 🔿 Laki-laki 🛛 O Perempuan |
|                      | Alamat *                            | Nomor Telepon *           |
|                      | Alamat                              | +62 0853                  |
|                      | Jenis ID No ID                      | 7 Tanggal Lahir *         |
|                      | NIM 20191112022                     | 15-08-2002                |
|                      | Fakultas *                          | Program Studi *           |
|                      | Fakultas Keguruan & Ilmu Pendidikan | SI Pendidikan Matematika  |

3. Klik tombol **perbarui** dan pastikan semua isian formulir sudah lengkap dan progress bar sudah mencapai 100%

| Lengkapi Profil Anda                                               |
|--------------------------------------------------------------------|
|                                                                    |
|                                                                    |
| 🥪 Data Profil Telah Lengkap                                        |
|                                                                    |
| Data profil Anda lengkap, silahkan mendaftar layanan yang tersedia |

# CARA PEMESANAN LAYANAN

- 1. Pastikan profil pendaftar sudah lengkap 100%
- 2. Klik menu pemesanan layanan

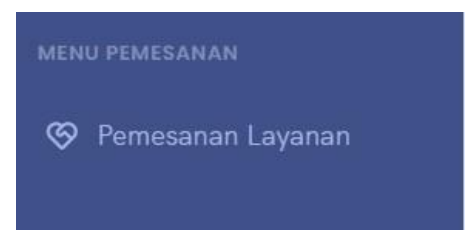

3. Silahkan pilih layanan dan periode yang ingin Anda pesan

|                                                                                                   | Layand                                                                                                    | an Kami                                                                                                    |                                                                                                    |
|---------------------------------------------------------------------------------------------------|----------------------------------------------------------------------------------------------------|----------------------------------------------------------------------------------------------------|----------------------------------------------------------------------------------------------------|
|                                                                                                   | Silahkan periksa layanan kami di bawah<br>tawa                                                                   | ini untuk melihat layanan apa yang kami<br>arkan.                                                                                                    |                                                                                                    |
| Persiapan TOEIC - Online<br>Kursus/Les Belajar Persiapan Tes<br>TOEIC Online Terbaik & Terjangkau | Persiapan TOEIC - Offline<br>Kursus/Les Belojar Persiapan Tes<br>TOEIC Online Terbaik & Terjangkau<br>RP 150.000 | Tes TOEIC - Online<br>Merupakan Produk resmi dari<br>Educational Testing Service (EIS)<br>untuk mengukar kecakapan<br>berbohasa Inggris yang diaku<br>secara internasional. | Tes TOEIC - Offline<br>Merupakan Produk resmi dari<br>Educational Testing Service (ETS)<br>untuk mengukur kecakapan<br>berbahasa Inggris yang diakul<br>secara internasional. |
| Periode Layanan Belum Tersedia                                                                    | Periode Layanan Belum Tersedia                                                                                   | <sup>Rp.</sup> 400.000                                                                                                    | <sup>Rp.</sup> 400.000                                                                                                    |
| info                                                                                              | info                                                                                                    | Periode<br>26 Feb 2024 - 08 Mar 2024 (20/20)                                                                                                    | Periode Layanan Belum Tersedia                                                                                                    |
|                                                                                                   |                                                                                                    | Drder 🛩 Info                                                                                                    | Into                                                                                                    |

4. Klik tombol order dan pilih periode yang tersedia pada layanan yang anda kehendaki

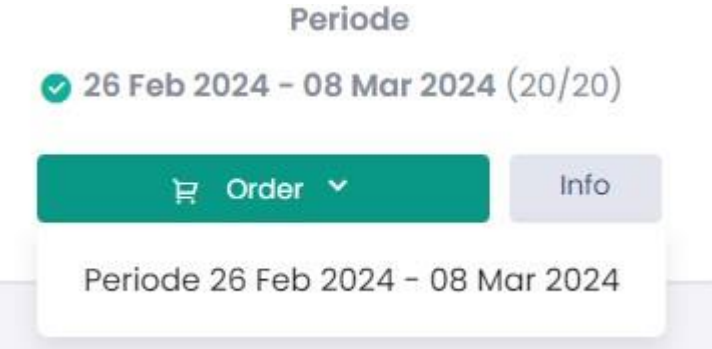

5. Pastikan layanan yang anda pilih sudah sesuai dan telah masuk keranjang

| Keranjang Saya                                    | 1 item     |
|---------------------------------------------------|------------|
| P Tes TOEIC - Online<br>Kuantitas: 1 x Rp 400.000 | Rp 400.000 |
| Total:                                            | Rp 400.000 |
| Keraniana Sava                                    | Checkout   |

6. Jika ingin memilih lebih dari satu layanan, maka dianjurkan untuk checkout terlebih dahulu layanan pertama yang dipilih kemudian checkout kembali layanan berikutnya yang dipilih

Dasbor > K

7. Klik tombol checkout

#### KERANJANG SAYA

| 1         | Tes TOEIC - Online<br>Periode : 26 Feb 2024 - 08 Mar 2024 | Harg<br>Rp 400.01 |
|-----------|-----------------------------------------------------------|-------------------|
| 會 Нари    | KAUHINUS . I                                              | Total: Rp 400.00  |
| Ringka    | san Order                                                 |                   |
| Total (II | DR):                                                      | Rp 400.00         |

8. Klik tombol untuk melihat informasi transaksi pembayaran

| ବ୍ଳ Info Pribadi                                                  | 🖯 Info                | Pembayaran                           | <ul> <li>Selesai</li> </ul>                          |     |
|-------------------------------------------------------------------|-----------------------|--------------------------------------|------------------------------------------------------|-----|
| etode Pembayaran                                                  |                       |                                      |                                                      |     |
| 4888986546 - BANK BSI AN Push<br>UMSurabaya Konfirmasi Pembayaran | <b>da</b><br>: Manual | 7984541566 - B<br>UMSurabaya Konfirm | <b>ank JATIM AN Pusba</b><br>masi Pembayaran: Manual | 0   |
| ← Kembali ke Info Pribadi                                         |                       |                                      | Selesaikan Pesanan                                   | • ⊕ |

9. Pastikan layanan yang dipesan dan metode pembayaran sudah sesuai. Jika sudah sesuai maka anda bisa klik tombol selesaikan pemesanan

| ?                                  | × |
|------------------------------------|---|
| Selesaikan Pesanan?                |   |
| Pastikan pesanan Anda telah benar! |   |
| Yes, selesaikan!                   |   |

10. Jika berhasil maka akan muncul notifikasi dan informasi pesanan beserta nomor invoice pembayaran Anda

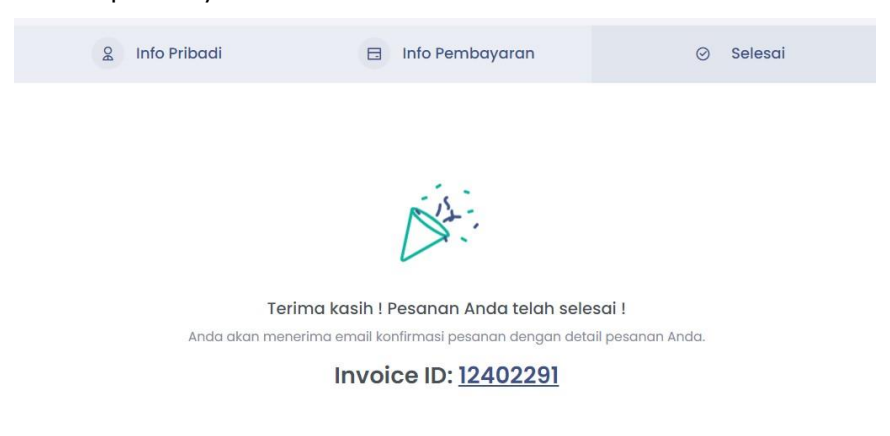

# **PROSES PEMBAYARAN**

1. Klik menu invoice untuk melihat daftar tagihan yang tersedia

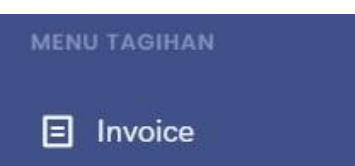

2. Klik nomor invoice yang akan dilakukan pembayaran untuk melihat detail informasi pembayaran

| Tampilkan 10    | ~   | entri                       |                             |              | Cari:             |                                 |            |
|-----------------|-----|-----------------------------|-----------------------------|--------------|-------------------|---------------------------------|------------|
| ID              | Å.  | Tanggal Invoice             | Jatuh Tempo 🗍               | Jumlah Total | Status Pembayaran | $\frac{\mathbb{A}}{\mathbb{V}}$ | Aksi       |
| 2402291         |     | Kamis, 29 Feb 2024 11:27:59 | Kamis, 07 Mar 2024 11:27:59 | Rp. 400.000  | Belum dibayar     |                                 |            |
| Menampilkan 1 s | amp | ai 1 dari 1 entri           |                             |              | Sebelumnya        | 1 S                             | elanjutnya |
|                 |     |                             |                             |              |                   |                                 |            |

3. Pada laman detail invoice pembayaran Anda dapat melihat informasi tagihan beserta metode pembayaran yang akan digunakan

|                                                                                                    |                                                       | Websi                                                              | Email: pusba@u<br>te: https://layanan.pusba.u<br>Kontal | um-surabaya.ac.id<br>m-surabaya.ac.id/<br>c +6282230346060 |
|----------------------------------------------------------------------------------------------------|-------------------------------------------------------|--------------------------------------------------------------------|---------------------------------------------------------|------------------------------------------------------------|
| INVOICE NO TANGGAL INVOIC<br>#12402291 Kamis, 29 Feb 2                                                   | E STATUS PEM<br>024 11:27:59 Belum diba               | BAYARAN                                                            | JUMLAH TOTAL<br>Rp. 400.000                             |                                                            |
| INVOICED TO:<br>AMANAT SOLIKAH<br>Jalan Sutorejo no 59 mulyorejo<br>Nomor Telepon: 085335657572          | PAYTO:<br>Pusat Bahas<br>J. Sutorejo N<br>Nomor Telep | a UMSurabaya<br>Io. 59 Surabaya, Jawa Timui<br>Ion: +6282230346060 | r, Indonesia 60113                                      |                                                            |
| # Detail Layanan                                                                                         | н                                                     | arga Ku                                                            | uantitas                                                | Jumlah                                                     |
| 1 Tes TOEIC - Online<br>Periode: 26 Feb 2024 - 08 Mar 2024                                               | Rp. 4                                                 | 400.000                                                            | 1                                                       | Rp. 400.000                                                |
| meta<br>No results found<br>7984541566 - Bank JATIM AN Pusba UMSurabaya<br>Konfirmasi Pembayaran: Manual | × ]                                                   |                                                                    | Jumlah Total                                            | Rp. 400.000                                                |

4. Silahkan lakukan transaksi pembayaran sesuai metode yang di pilih dan sebelum tanggal jatuh tempo, jika konfirmasi dilakukan setelah tanggal jatuh tempo maka dianggap batal mendaftar.

5. Jika sudah melakukan transaksi pembayaran silahkan Anda konfirmasi dengan cara klik tombol konfirmasi pembayaran atau url berikut <u>https://layanan.pusba.um-surabaya.ac.id/id/payment-confirm</u>

| KONFIRMASI PEMBAYARAN                                                                                                    |
|----------------------------------------------------------------------------------------------------|
| Mohon konfirmasi ini hanya dilakukan setelah Anda melakukan pembayaran. Isi data dengan<br>benar untuk memudahkan kami memverifikasi konfirmasi Anda. |
| E Email Kami Whatsopp                                                                                                    |
|                                                                                                    |
| No. Invoice *                                                                                                    |
| # No. Invoice                                                                                                    |
| Tgl. Transfer *                                                                                                    |
| Tgl. Transfer                                                                                                    |
| Bank Tujuan *                                                                                                    |
|                                                                                                    |

6. Isikan formulir konfirmasi pembayaran sesuai dengan informasi tagihan pembayaran Anda. Mohon diperhatikan bagi yang memilih Real TOEIC/Retake Online wajib menyertakan juga 2 dokumen syarat tambahan yang diminta, lalu klik tombol kirim

🕈 Kirim

7. Pastikan setelah anda klik tombol kirim maka akan muncul notifikasi berikut jika sudah berhasil

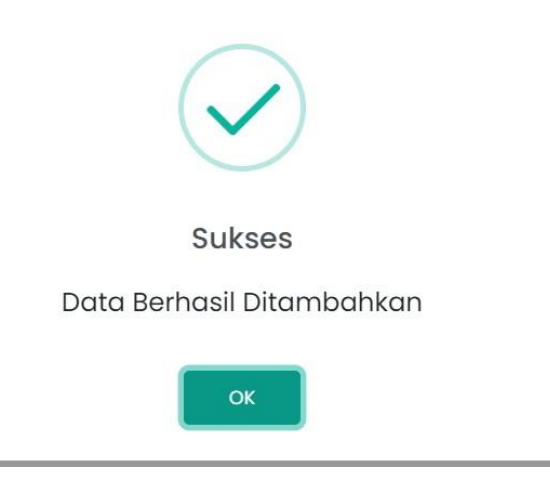

8. Silahkan menunggu proses validasi data konfimasi pembayaran 1x24 jam pada jam kerja (08.00 – 15.00)

9. Jika data konfirmasi pembayaran sudah di validasi, maka status pembayaran Invoice Anda akan berubah menjadi dibayar dan layanan yang dipesan telah aktif serta anda bisa bergabung pada Grup Whatsapps untuk mendapatkan informasi detail tentang pelaksanaan layanan

|            |                                | Email: pusba@um-surabaya.ac.<br>Website: https://layanan.pusba.um-surabaya.ac.iv<br>Kontak: +628223034604 |              |  |
|------------|--------------------------------|----------------------------------------------------------------------------------------------------|--------------|--|
| INVOICE NO | TANGGAL INVOICE                | STATUS PEMBAYARAN                                                                                         | JUMLAH TOTAL |  |
| #12402291  | Kamis, 29 Feb 2024<br>11:27:59 | Dibayar                                                                                                   | Rp. 400.000  |  |
|            |                                |                                                                                                    |              |  |

# PENGELOLAAN LAYANAN

1. Klik menu semua layanan untuk melihat semua daftar layanan yang anda pesan

🛱 Semua Layanan

2. Klik detail layanan grup WhatsApps untuk melihat detail informasi layanan serta bergabung ke

| Layanan                                                         | ÷         | Tanggal Order                 | ÷              | Jumlah +         | Status                            | Aksi          |  |
|-----------------------------------------------------------------|-----------|-------------------------------|----------------|------------------|-----------------------------------|---------------|--|
| <b>Tes TOEIC - Online</b><br>26 Feb 2024 - 08 Mar 2024          |           | 29 Februari 2024 11:27:59     |                | Rp. 400.000      | Aktif                             |               |  |
| nampilkan 1 sampai 1 dari 1 entri                               |           |                               |                |                  | Sebelumnya 1                      | Selanjutny    |  |
| TAILLAYANAN                                                     |           |                               |                |                  | Dasbor > D                        | etail Layanaı |  |
| Detail Layanan                                                  |           |                               | 🛓 Invoice      | Grup Whatsap     | Grup Whatsapp Peserta             |               |  |
| Detail Layanan                                                  |           | Harga                         | Status Layanan |                  | 0                                 |               |  |
| <b>Tes TOEIC – Online</b><br>Periode: 26 Feb 2024 – 08 Mar 2024 |           | Rp. 400.000                   | Aktif          | Klik             | Klik Untuk Bergabung              |               |  |
| Hasil Skor                                                      |           |                               |                | Detail Peserta   |                                   | Profil        |  |
| 🛕 Data Skor Belum Tersedia                                      |           |                               |                | AMANA<br>Mahasis | <b>T SOLIKAH</b><br>wa UMSurabaya |               |  |
| Silahkan hubungi Pusat Bahasa UMSurabaya jik                    | a terdapa | it kesalahan pada hasli skor. |                | 🖾 amanat.solika  | h-2019@fkip.um-surc               | ibaya.ac.id   |  |
|                                                                 |           |                               |                | 085335657572     |                                   |               |  |

3. Anda diwajibkan untuk bergabung ke grup WhatsApp agar mengetahui informasi detail seputar pelaksanaan dan teknis layanan

| Detail Layanan                                                  |           |                            | 🛓 Invoice      |  |  |
|-----------------------------------------------------------------|-----------|----------------------------|----------------|--|--|
| Detail Layanan                                                  |           | Harga                      | Status Layanan |  |  |
| <b>Tes TOEIC - Online</b><br>Periode: 26 Feb 2024 - 08 Mar 2024 |           | Rp. 400.000                | Selesai        |  |  |
| Hasil Skor                                                      |           |                            |                |  |  |
| listening :<br>170                                              | READING : | total skor :<br><b>380</b> | STATUS SKOR :  |  |  |
| CATATAN :<br>Anda dinyatakan lulus dalam tes ini                |           |                            |                |  |  |
| FILE SERTIFIKAT                                                 |           |                            |                |  |  |
| Tidak ada File                                                  |           |                            |                |  |  |

4. Pendaftar wajib mengikuti semua Langkah pendaftaran sampai join grup WhatsApp, jika tidak mengikuti semua Langkah pendaftaran maka dianggap tidak terdaftar sebagai peserta